Inicio > Configurar eclipse - trabajando con el sitio local y XDebug

## Configurar eclipse - trabajando con el sitio local y XDebug

Partimos de un sitio local creado como se indicó en una entrada anterior de este mismo tutorial, p.e. lopeztorrijos.local

En el menú de eclipse abrimos File>open projects from file system.

Eclipse mportar proyecto desde el sistema de archivos

Click en el botón Directory y seleccionamos la carpeta donde se ubica nuestro sitio (/home/usuario/www/lopeztorrijos.local

Mantenemos el resto de opciones y pulsamos el botón Finish. De esta forma creamos el proyecto vinculado a los posibles ficheros que tengamos o creemos en nuestro proyecto.

Ahora necesitamos crear la configuración para el servidor del proyecto, para ello abrimos Window > Preferences

Eclipse configurar servidores php

En la columna de la izquierda desplegamos el apartado PHP y pulsamos sobre Servers. Click en el botón New

Eclipse php creación servidor

Server Name : Nombre Descriptivo

Base U.R.L.: Dominio.Local

Document Root: Pulsamos Browse y localizamos la ubicación de nuestro sitio

Pulsamos el botón Next. Nos lleva a la siguiente fase.

Eclipse php creación servidor XDebug

En la nueva sección, en el desplegable seleccionamos Xdebug, el resto de opciones las dejamos tal y como aparecen.

Pulsamos sobre Global Settings en la zona superior derecha, y se nos abrirá la configuración global para XDebug. Estas opciones serán compartidas por todos los proyectos

Eclipse php creación servidor XDebug, configuración general

Modificamos las opciones:

Accept remote session (JIT) , y la ponemos a off.

Max array depth, Max children, Max data a los valores que necesitemos.

Output capture, ambas a copy

Pulsamos OK.

y pulsamos Finish.

Y ya tenemos configurado eclipse para trabajar con nuestro servidor local y con la posibilidad de depurar nuestro código, gracias a XDebug.

Francisco Javier López Torrijos Analista Sistemas Informáticos de Gestión Diseño y Desarrollo Web

URL de origen (modified on 09/30/2016 - 18:24): http://www.lopeztorrijos.com/node/78